# 受講マニュアル【プラン申込方法・受講方法】

### テキストオプション停止方法

テキストオプション(月額 990 円)は受講プラン申込の際に合わせてお申込み頂けます。このページではテキストオプションの取り消し方法をご確認いただけます。

※法人会員様はご自身でテキストオプションを停止することはできません。 ご希望の場合は、お勤め先(所属法人)・学校法人のご担当者様へお問合せください。

#### 確認事項

 ※テキストオプションの停止は次月分受講期間より可能です。また、次月受講期間は開始3日前になると確定となり、変更がいただけなくなります。そのため次月受講期間開始日の4日前までにお手続を完了ください。
(例.次月受講期間が5月15日~6月14日の期間の場合、5月11日21時59分まで変更可能)
※現在ご受講中のプランにテキストオプション追加する場合のタイミングについては<u>こちら</u>をご覧ください。
※テキストオプションの利用法については「学習方法」→「学習方法全般」にございます、「予習、デジタルテキスト (テキストオプション)について」をご覧ください。

### パソコン画面操作方法

### 1.受講プランを確認

会員サイト内の「申込」タブをクリックして、申込ページを開きます。申込ページ内の「申込一覧」を開き、テキストオプショ ンをご希望のプラン(状況:「予定」のプラン)の「詳細」ボタンをクリックします。

※オプションを停止可能なプランは「予定」のプランになります。「受講中」のプランからお手続きはいただけません。 ※画面内「変更」ボタンからはオプションのみを変更することはできません。「詳細」ボタンからお手続きください。

| ップページ         | 予約       | 講師紹介                   | 受講情報       | お問合せ         | 会   | 員情報       | テキス   | ł | 申込 |
|---------------|----------|------------------------|------------|--------------|-----|-----------|-------|---|----|
| ◇◆ 申込 ◆◇      |          |                        |            |              |     |           |       |   |    |
| 新規申込          |          | 申込一覧                   |            |              |     |           |       |   |    |
| 言語<br>受請期間    |          | (選択なし)<br>2018/07/30 □ | ▼<br>~     |              |     |           |       |   |    |
|               | 291      | キ中 1~29件を表示 [5         | 50件 ▼表示    |              |     |           |       |   |    |
|               | プラン      | ,                      | Ś          | 講期間          | 状況  | $\bullet$ |       |   |    |
| フランス語 月2回(+5) | 回)ブラン【フ/ | レタイム】                  | 2019/08/30 | - 2019/09/29 | 予定  | III III   | 変更 停止 |   |    |
| フランス語 月2回(+5) | 回)ブラン【フ/ | V374J                  | 2019/07/30 | - 2019/08/29 | 受講中 | 詳細        |       |   |    |

## 2.オプションの停止

申込プランの画面で「オプション停止」をクリックします。

| ◇◆ 申込ブラン  | <b>\$</b> \$           |                                 |                     |             |    |  |  |  |  |  |
|-----------|------------------------|---------------------------------|---------------------|-------------|----|--|--|--|--|--|
| ブラン       | フランス語 月2回              | フランス語 月2回(+5回)プラン【フルタイム】        |                     |             |    |  |  |  |  |  |
| ブラン内容     | 基本料に2レッスン<br>ッスンあたりに加算 | 分の受講料金が含まれていま<br>され、1か月最大7回受講でき | ます。3レッスン目以降は<br>ます。 | 従量分のレッスン料金な | がル |  |  |  |  |  |
| 受請期間      | 2019/08/30 - 201       | 2019/08/30 - 2019/09/29         |                     |             |    |  |  |  |  |  |
| 状況        | 予定                     |                                 |                     |             |    |  |  |  |  |  |
| 申込番号      | K190002564             |                                 | •                   |             |    |  |  |  |  |  |
| テキストオブション | あり                     |                                 | ション停止               |             |    |  |  |  |  |  |
|           |                        |                                 |                     |             |    |  |  |  |  |  |